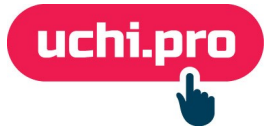

# Как настроить онлайн-оплату в СДО через Тинькофф?

Перед началом настройки онлайн-оплаты в СДО требуется завести аккаунт на Тинькоф.Бизнес

- 1. Перейдите в личный кабинет Тинькоф.Бизнес (далее ЛК Тинькоф).
- 2. Перейдите во вкладку Магазины.
- 3. Нажмите на магазин.

| Создать магазин 💙 |
|-------------------|
|                   |
|                   |
|                   |
|                   |
|                   |
|                   |

- 4. Перейдите во вкладку Терминалы.
- 5. В блоке «Рабочий» скопируйте идентификатор терминала.

| Подключение           | Универсальное      |
|-----------------------|--------------------|
| Терминал              | 1616588326999 🗖    |
| Пароль                | lfahv9kn2wjc1teu 🗖 |
| Настроить Тестировать |                    |

- 6. В соседней вкладке откройте СДО.
- 7. Перейдите в раздел Настройки во вкладку Онлайн-магазин.
- 8. Нажмите на кнопку «Редактировать» в правом нижнем углу.

### 9. Выберите соответствующий вариант оплаты – Тинькофф.

| Если в СДО включена самостоятельная регистрация контрагентов, неавторизованные пользователи смогут<br>самостоятельно заказать обучение по доступному курсу и оплатить заявку в зависимости от указанного<br>в ваших настройках типа оплаты (выставление счёта, онлайн-касса). Доступ к обучению откроется<br>автоматически только после полной оплаты заявки. |
|----------------------------------------------------------------------------------------------------|
| Способ оплаты:<br>Выставление счёта<br>РауКеерег<br>RoboKassa<br>ЮКаssa<br>Тинькофф                                                                                                    |

10. В окне «Настройки платежной системы Тинькофф» вставьте скопированный ранее идентификатор терминала (шаг 5) в поле **Терминал**.

## 11. Перейдите обратно в ЛК Тинькоф.

12. В блоке «Рабочий» скопируйте пароль.

#### 13. Вернитесь в СДО.

- 14. В окне «Настройки платежной системы Тинькофф» вставьте скопированный ранее пароль (шаг 12) в поле **Пароль**.
- 15. Скопируйте в окне «Настройки платежной системы Тинькофф» ссылку из поля **URL для приёма уведомлений о статусе платежа**.

#### 16. Вернитесь в ЛК Тинькоф.

- 17. Нажмите в блоке «Рабочий» на кнопку Настроить.
- 18. В окне настройки терминала включите параметр «По протоколу HTTP» в блоке «Уведомления».

| Подключение          | ~ |
|----------------------|---|
| Универсальное        | * |
|                      |   |
| Уведомления          |   |
| На электронную почту |   |
| 🖌 По протоколу НТТР  |   |

- 19. В появившееся поле «Ссылка для уведомлений» вставьте ссылку, скопированную в шаге 15.
- 20. Нажмите на кнопку Сохранить.
- 21. Вернитесь в СДО (шаг 5).

- 22. Выберите нужные значения в следующих полях:
  - Ставка НДС по умолчанию,
  - Система налогообложения по умолчанию.
- 23. Нажмите на кнопку Сохранить.

В случае, если требуется настроить витрину курсов, в режиме редактирования пункта «Онлайн-магазин» выберите во вкладке «Курсы обучения» курсы и направления, которые будут доступны для покупки через витрину курсов СДО.